臺中榮民總醫院 研究計畫電子同意書(eICF)系統使用手册

# 目錄

| ー、 登入 eICF 系統  | 2 |
|----------------|---|
|                | 2 |
| 登入 eICF 系統     |   |
| 二、 eICF 系統操作介面 | 4 |
| 三、 eICF 系統作業流程 | 5 |
| 四、 電子同意書產生     | 6 |
| 五、 電子同意書使用     | 7 |
| 說明人簽署流程        | 7 |
| 受試者簽署流程        | 9 |
| 計畫主持人簽署流程      |   |

# 一、登入 eICF 系統

#### elCF 系統入口途徑

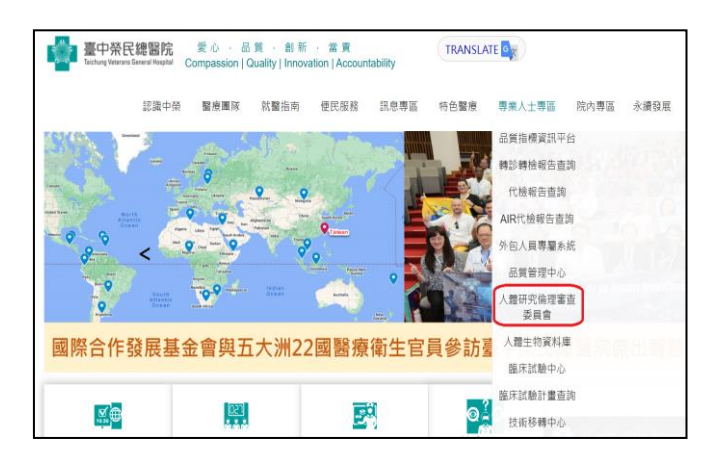

從台中榮民總醫院首頁進入,點選 「專業人士專區」會找到「人體研究 倫理審查委員會」網站連結。

| 申請表單<br>下載                                     |
|------------------------------------------------|
| 國內相關 法規                                        |
| 通知】2024/11/15(五)09:00~17:00 PTMS系統 開會日期        |
| 人體研究                                           |
| ६統維護】將於2024/11/11中午12:00-13:00進…               |
| 標準下乗<br>PTMS V6 8 6 1 版本正式系統更新 2024/10/09 / 程序 |
| 1 1110 10.0.0.1/10.4-11 20101000 (             |
|                                                |

最新游息 單位簡介 業務職掌 衛教宣導 公開資訊
 ※ 人體研究倫理審查委員會>公開資訊>elCF系統
 ● 2025/12 12:18:20
 ● 48
 ● 2025/12 12:18:20
 ● 48
 ● 48
 ● 2025/12 12:18:20
 ● 48
 ● 36

為提供使用者有文書軟體選擇的權利,提供ODF開 ・eICF系統-操作手冊-再修(1140102).pdf 接著在 IRB 網站之「公開資訊」項目 選擇「eICF 系統」,將會看到 eICF 系 統的網址及相關資訊。 輸入網址:<u>https://pse.is/6wp9pt</u>

本系統須在院內使用,請以 Chrome 瀏覽器登入(無安裝 IE TAB 系統), 以使用平板電腦為佳。

登入 elCF 系統

| 臺中                                      | Þ 榮 民 總 醫 院 醫 囑 作 柔 系 統                                                                 |
|-----------------------------------------|-----------------------------------------------------------------------------------------|
| 本院自 99 年 10 月<br>請各醫<br>配合以「二代醫事人<br>請賴 | 14 日起實施出院病歷摘要電子簽章・<br>師發正式出院病歷摘要時・<br>員卡」簽章・或於 24 小時內補簽章完畢<br>翁入「 <mark>帳號」與「密碼」</mark> |
|                                         | <ul> <li>○ 醫事人員卡登入</li> <li>○ 自然人憑證登入</li> <li>● 幌就與密碼登入</li> <li></li> </ul>           |
|                                         | 密碼                                                                                      |
|                                         |                                                                                         |

注意:主持人在登入系統前,請先提供 卡號,以利 IRB 開啟系統權限。

> 輸入你的「員工專區」帳號及密碼, 按下〔確定〕鍵(大小寫需一致)。

# 二、 eICF 系統操作介面

|         |         |         | IRB             | 意書管理系統    |        | 【登出 |
|---------|---------|---------|-----------------|-----------|--------|-----|
| 同意書產生研究 | 記計畫成員維護 | 開立同意書管理 | 2               |           |        |     |
|         |         |         |                 | 資料新增      |        |     |
|         |         | 增加      | 文件名賜。二 🍵        | 卡號        | 角色.7 1 |     |
|         |         | 篩選:文件名稱 |                 |           |        |     |
|         |         |         | 已設              | 定資料 (共1筆) |        |     |
|         |         | 88      | IRB-受試者ICF-TEST |           | 計畫主持人  |     |
|         |         | 准件补     | (二) 田安計         | 卡號及       | 角色     |     |
|         |         | 平備執 畫受試 | 们之研究的<br>者同意書   | 姓名        |        |     |
|         |         |         |                 |           |        |     |

|                 | IRB             | 〕意書管理系統                |                          |
|-----------------|-----------------|------------------------|--------------------------|
| 同意書產生研究計畫成員維護開立 | 口同意書管理          |                        |                          |
|                 |                 | 資料新増                   |                          |
|                 | ahn 文件名稱。       | 卡號                     | 0€ <b>1</b><br>11#≠≠43.4 |
| 篩選:             | 文件名稱            |                        | 計畫成員                     |
|                 | 已設              | 定資料 <mark>(共1筆)</mark> |                          |
| <u>A</u> R      | IRB-受試者ICF-TEST |                        | 計畫主持人                    |
|                 | Pre             | evicus 1 Next          |                          |

|       |          |         | IRI                | 3同意書管理系統           |       | 【登 |
|-------|----------|---------|--------------------|--------------------|-------|----|
| 同意書產生 | 研究計畫成員維護 | 開立同意書管理 |                    |                    |       |    |
|       |          |         |                    | 資料新增               |       |    |
|       |          | HA JO   |                    | 卡號                 | 計畫成長  |    |
|       |          |         | 1K8-(X8)/9/CF-1651 |                    |       |    |
|       |          | 篩邐:文件名稱 |                    |                    |       |    |
|       |          |         | E                  | 設定資料 (共 <b>1筆)</b> |       |    |
|       |          | Elk     | IRB-受試者ICF-TEST    |                    | 計畫主持人 |    |
|       |          |         | [                  | Previous 1 Next    |       |    |

一開始只有計畫主持人能登入系統, 主持人的卡號、姓名以及在計畫中扮 演之角色會顯示在頁面上。

計畫主持人的權限開啟後,則可以開 始加入計畫相關研究團隊成員,以便 協助進行收案。

在「卡號」欄位輸入研究團隊成員卡號,並在「角色」項目選擇【計畫成員】的角色(研究團隊成員以 IRB 核定之研究人員為限)。

接下來在〔文件下拉式選單〕選擇該 研究計畫所屬之受試者同意書,這樣 就完成對研究團隊成員之授權。

◆因為1位計畫主持人可以會有多件 研究計畫,各計畫的研究成員可能 不同,所以需要選擇該研究成員負 責之研究計畫所屬受試者同意書。

備註:請記得將會進行說明受試者同 意書及收案之團隊成員全部列 入,以便能使用電子同意書。 三、eICF 系統作業流程

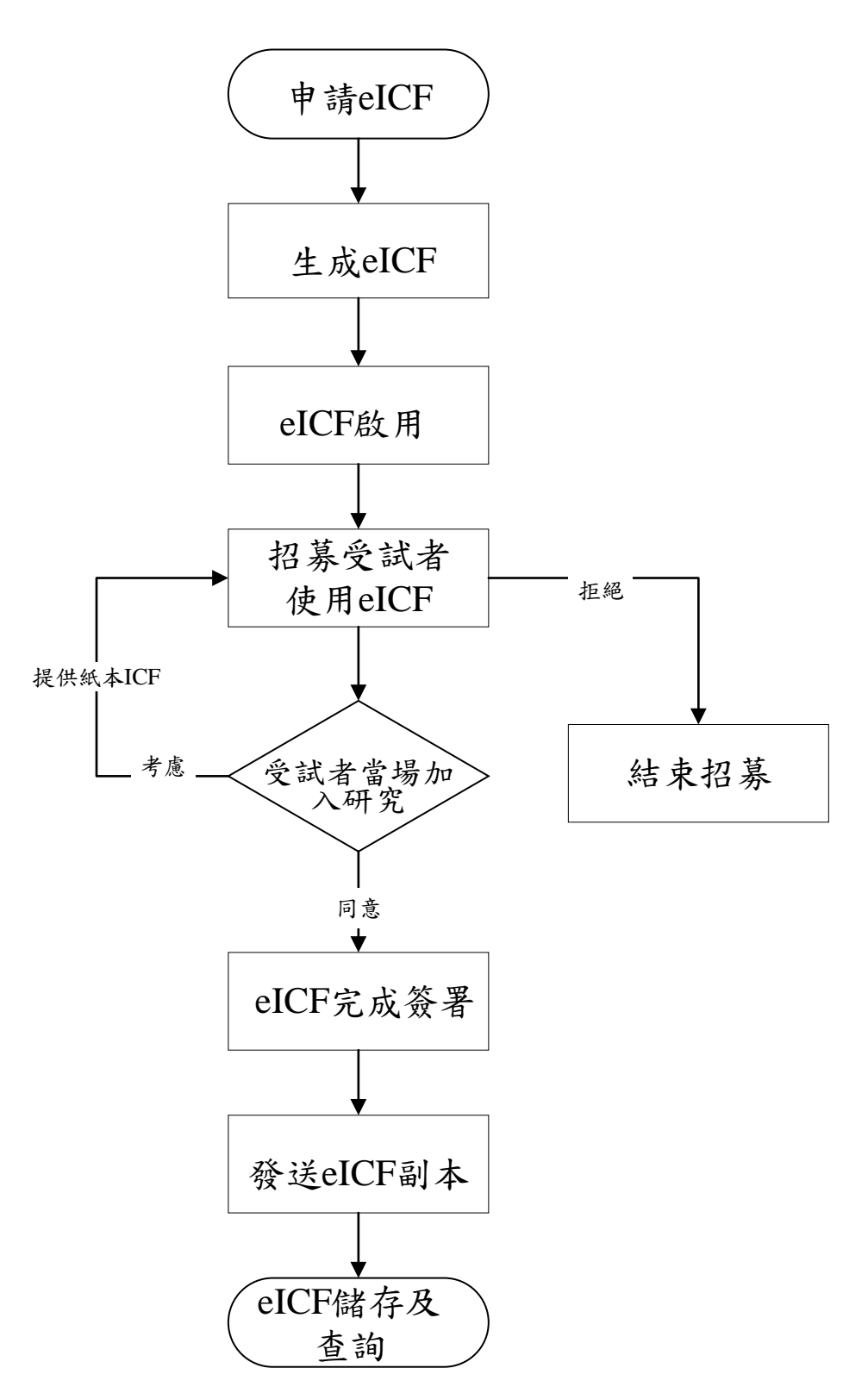

## 四、 電子同意書產生

#### 產生您的第1份電子同意書

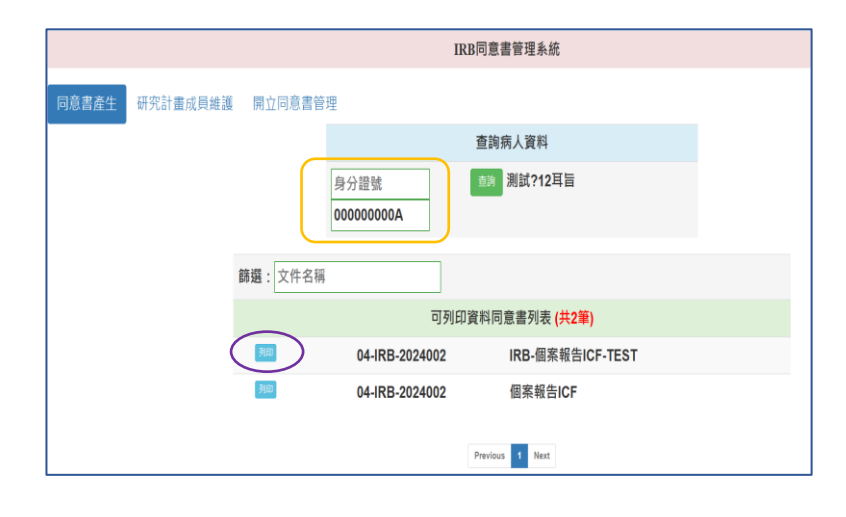

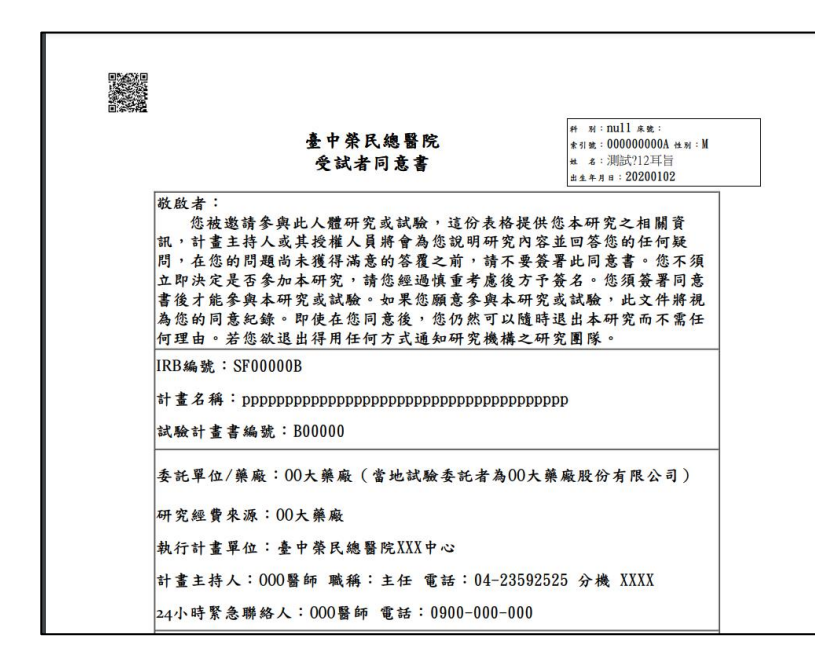

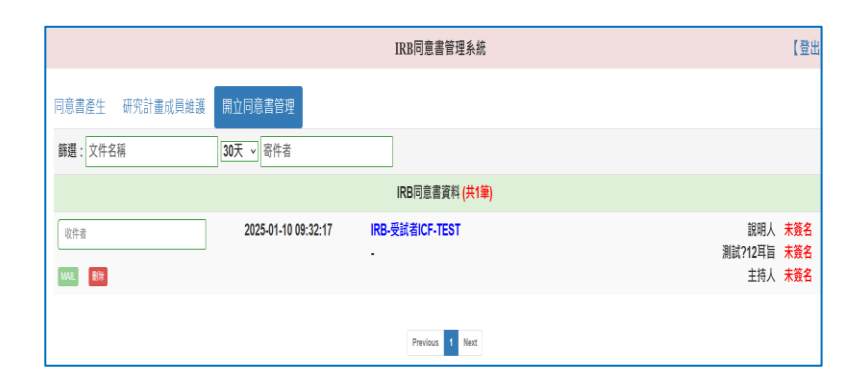

- 選擇「同意書產生」頁面,輸入所納
   入的受試者病歷號(完整十個號碼)或
   是身分證字號也可以。
- 點選「查詢」鍵,將會顯示受試者 的姓名。
   若是確認姓名無誤,即可點選〔列 印〕。
- 接下來會發現電腦跳出屬於該受試者 的受試者同意書電子檔案(PDF 格 式),等待檔案開啟完畢後再關閉檔 案。

#### 注意:一定要出現 PDF 電子檔案,才表 示該份電子同意書已順利產生。

點開「開立同意書管理」頁面,產
 生的電子同意書會一筆筆陳列在
 此。

# 五、 電子同意書使用

◎ 1 / 38 ◎ 前往簽名框

敬啟者:

同語

Faix#

1000 以行動表 置開設

日 編 報末義 欄位

E 編輯存標

**、** 返回

|                 |                     | IRB同意書管理系統           |                       | 【登出               |
|-----------------|---------------------|----------------------|-----------------------|-------------------|
| 同意書產生 研究計畫成員維護  | 開立同意書管理             |                      |                       |                   |
| 篩選:文件名稱         | 30天 > 寄件者           |                      |                       |                   |
|                 |                     | IRB同意書資料 (共1筆)       |                       |                   |
| 以作者<br>WALL BDD | 2025-01-10 09:32:17 | IRB-受試者ICF-TEST<br>· | 說明人<br>測試712耳旨<br>主持人 | 未簽名<br>未簽名<br>未簽名 |
|                 |                     | Previous 1 Next      |                       |                   |

臺中榮民總醫院 受試者同意書

您被邀請參與此人體研究或試驗,這份表格提供您本研究之相關資

訊,計畫主持人或其變權人員將會為證證明研究內容並回答應的任何疑問, 時一,在您的問題尚未獲得滿意的答覆之前,請不要簽署此同意書。您不須 立即決定是否參加本研究,請您經過慎重考慮後方子簽名。您須簽署同意

書後才能參與本研究或試驗。如果您願意參與本研究或試驗,此文件將現 為您的同意紀錄。即使在您同意後,您仍然可以隨時退出本研究而不需任

何理由。若您欲退出得用任何方式通知研究機構之研究團隊。

電子同意書產生後,先確認受試者的 姓名是否正確,接著點選受試者同意 書名稱(藍色字體)。

正式進入電子同意書畫面。

- ◆ 左邊工具列只會用到「簽署完成」、 「下載文件」及「返回」幾個功 能。
- ◆如果受試者無法立即同意,可以先 點選「下載文件」印出紙本,讓受 試者帶回去考慮,下次回診後再簽 署。

#### 受試者同意書簽署順序:說明人→受試者→計畫主持人

### 說明人簽署流程

IRB編號: SF00000B

|             | 1 / 38 | ○ 前往簽名框 |                                                 |
|-------------|--------|---------|-------------------------------------------------|
| ✓<br>装署完成   |        |         | 24.1.4.1 社 12.417 10.0 四 年 12.43 10.000 000 000 |
| E.          |        |         | 受試者姓名:測試212耳盲                                   |
| 片語          |        |         | 性别: 🛄 男 🛄 女 出生日期: 20200102                      |
| <b>B</b>    |        |         | 病歷號碼:000000000A                                 |
| 下職又任        |        |         | 通訊地址:311平區                                      |
| 88          |        |         | 聯絡電話:                                           |
| 以行動裝<br>置開啟 |        |         | 受試者緊急聯絡人: 電話:                                   |
| <u>z</u> /  |        |         | 通訊地址:                                           |
| 編輯未簽<br>欄位  |        |         | 法定代理人/有同意權人姓名:                                  |
| 編輯存檔        |        |         | <b>奥受试者關係: <mark>請選擇 →</mark></b>               |
| F           |        |         | 性别: 男 🗌 女 出生日期:                                 |
| <u>لی</u>   |        |         | 身分證字號:                                          |
|             |        |         | 通訊地址:                                           |

- 綠色欄位可以進行填寫,簽署第一 順位為說明人,說明人在講解受試 者同意書時,逐項填寫相關資料。
- 備註:若受試者曾經在本院就診,受試 者之病歷基本資料會自動帶入受 試者同意書欄位。

H N:null 未就: ま引載: 00000000A 社N:N 社 本:測試?12耳旨 出生牛用:: 20200102

| G                      | ○ 30 / 38 ○ 前往黃名机 |                                                                                                    |
|------------------------|-------------------|----------------------------------------------------------------------------------------------------|
| <b>新完成</b>             |                   | 1. 對我先前所提供的檢體(擇一)                                                                                                |
|                        |                   | 我同意繼續授權本試驗使用於本試驗疾病相關的研究。逾越原書面同意使用範圍時,需再次經過我同意。                                                                   |
| ₽<br>L×#               |                   | 不同意繼續授權本試驗使用,但為確保已完成檢查之準確性,同意試驗相關檢體可由實驗室進行再次確認後銷毀。                                                               |
| 20<br>100<br>100<br>開設 |                   | 不同意爛績授權本試驗使用,請自我退出日起銷毀我之前的本試驗相關檢體。                                                                               |
|                        |                   | <ol> <li>退出後讓試驗主持人或贊助廠商繼續收集我的資料,例知經由我的病<br/>歷記載取得 後續醫療過程、實驗室檢查結果。繼續收集資料期間,仍<br/>會維護您的隱私和個人資料的機密性。(擇一)</li> </ol> |
| F<br>存傷                |                   | □ 同意收集。                                                                                                    |
| F.                     |                   | 不同意本試驗繼續收集或檢視我的資料。                                                                                               |
| ध्राव                  |                   | 就驗圓殘線提供你一份隱私附錄,此為太同貴書的一部分。它證明如何處                                                                                 |

 此外,受試者同意書中需要徵詢受試 者意願的項目,說明人在說明同意書 內容時亦同時完成勾選。

| _ ₽               |                                                     |
|-------------------|-----------------------------------------------------|
| ≦署完成              | 電話號碼:04-23592525 轉4406                              |
| F                 | 十九、簽名:                                              |
| 片語                | (1)主持人聲明:                                           |
| £,                | 我保證我本人或研究團隊中的一位成員,已經對上述人士解釋過本                       |
| 下载文件              | 試驗/研究,包括試驗/研究目的、程序及參加本試驗/研究可能的相關危                   |
| 맜문                | 險性與利益,以及目前可行的替代治療方式,所有被提出的疑問,均已                     |
| 口和<br>以行動装<br>置開設 | 獲得滿意的答覆。                                            |
| 8/                | 計畫主持人答名: <sup>其他簽署人</sup> 日期: 年 月 日                 |
| □                 | (含共同/協同主持人,但限本院同仁)                                  |
|                   | ib m 」 M / / ib ib ib ib ib ib ib ib ib ib ib ib ib |
| 编輯存檔              | 祝明入贪名·日期·牛月日                                        |
| Æ                 | (註:說明人若為計畫主持人或共/協同主持人,僅簽署計畫主持人欄<br>位即可)             |
| 返回                | (2)受試者:我已有充裕時間閱讀本同意文件(或者,若我無閱讀能力,                   |
|                   | 則公平見證人已讀給我聽),且已有機會提問。我的所有問題均已獲                      |
|                   | 很少喜梦爱,也已难知在从东南县秋台西延后,日也可能被退山,也                      |

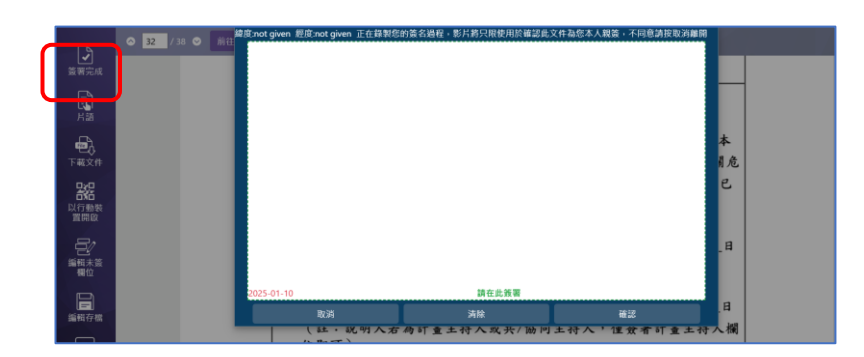

|                          |                     | IRB同意書管理系統           | 【登】                               |
|--------------------------|---------------------|----------------------|-----------------------------------|
| 同意書產生研究計畫成員維護            | 開立同意書管理             |                      |                                   |
| 篩選:文件名稱                  | 30天 > 寄件者           |                      |                                   |
|                          |                     | IRB同意書資料 (共2筆)       |                                   |
| 取件者<br>MAL <sup>教授</sup> | 2025-01-10 13:50:51 | IRB-受試者ICF-TEST<br>- | 説明人 已養名<br>測試?12耳冒 未養名<br>主持人 未養名 |
| 収存者 MAL                  | 2025-01-10 09:32:17 | IRB-受試者ICF-TEST<br>- | 說明人 未養名<br>測試?12耳旨 未養名<br>主持人 未養名 |
|                          |                     | Previous 1 Next      |                                   |

- 3. 到受試者同意書之簽名項目時,說明 人看到綠色簽署欄位,點選後會出現 一個簽名框,簽署完成再按確認鍵, 系統會直接帶入當天的日期。
- 接下來點選〔簽署完成〕,再關掉畫 面,說明人的簽署就全部完成。

 重新整理系統畫面(電腦按F5),確 認說明人是否已完成簽名。

#### 受試者簽署流程

|                          |                     | IRB同意書管理系統           |                                | 【登出                            |
|--------------------------|---------------------|----------------------|--------------------------------|--------------------------------|
| 同意書產生 研究計畫成員維護           | 開立同意書管理             |                      |                                |                                |
| 篩選: 文件名稱                 | 30天 > 寄件者           |                      |                                |                                |
|                          |                     | IRB同意書資料 (共2筆)       |                                |                                |
| 双件者<br>MML <sup>動於</sup> | 2025-01-10 13:50:51 | IRB-受試者ICF-TEST<br>- | 說明人<br>測試712耳旨<br>主持人          | <mark>已簽名</mark><br>未簽名<br>未簽名 |
| 取件者<br>MAE 翻訳            | 2025-01-10 09:32:17 | IRB-受試者ICF-TEST<br>- | 說明人<br>測試 <b>?12</b> 耳盲<br>主持人 | 未簽名<br>未簽名<br>未簽名              |
|                          |                     | Previous 1 Next      |                                |                                |

|                          | $\frown$                                                                                                    |  |
|--------------------------|----------------------------------------------------------------------------------------------------|--|
| ●<br>激誉完成                | • T /3 • HIERE                                                                                                    |  |
| Ran<br>Han               |                                                                                                    |  |
| TRXX#                    | <b>豊</b> 中榮氏總醫院 # m ===11 m ==<br>受試者同意書 # a ===200000000 a === 1 m ==<br>= ===2020012                                                               |  |
| 0,0<br>00<br>以行動表<br>質開啟 | 数数者:<br>您被邀请参與此人體研究或試驗,這份表格提供您本研究之相關資                                                                                                    |  |
| 日<br>編 報本 兼<br>編 報位      | 訊, 针董主持人或其後權人員將會為您說明研究內容並回答您的任何疑問, 在您的問題的未獲得滿意的答覆之前, 請不要発書比同意書。您不須<br>立即決定是否參加本研究, 請您總通慎重考慮絕方干簽名。您我署同意<br>会給, 什麼是多一個不可容, 這些心思想你在意名人, 它可容/4000, 以次給他有 |  |
| 日<br>編輯存職                | 查復才腕芳與齐何亢或試驗。如米診頗思芳與齐何亢或試驗,比久件肺視為您的同意就說。即後走您同意後,您仍然可以隨時送出本研究而不需任何理由。若您放退出律用任何方式通知研究機構之研究團隊。                                                          |  |
| <b>王</b><br>第回           | IRB編號: SF00000B<br>計畫名稱: DDDDDDDDDDDDDDDDDDDDDDDDDDDDDDDDDDDD                                                                                        |  |

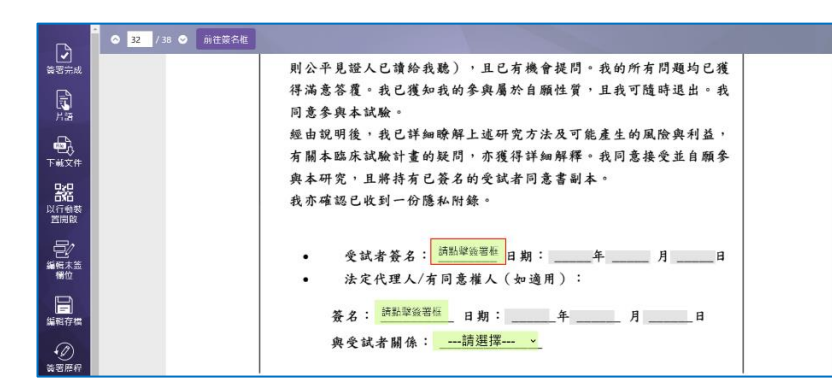

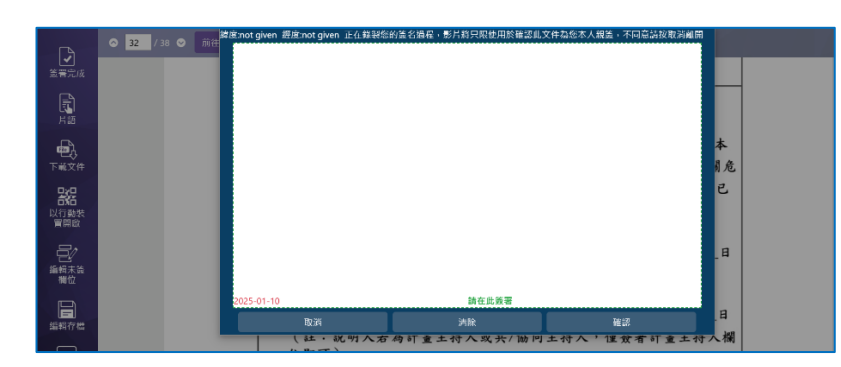

 同意加入研究的受試者欲簽署電子同 意書時,請再次點選受試者同意書名 稱。

- 直接點選「前往簽名框」,則會直 接跳至受試者簽名欄位處。
  - 備註:法定代理人、見證人等欄位視 研究計畫需要再簽名。
  - 受試者看到綠色簽署欄位,點選後 會出現一個簽名框,簽署完成再按 確認鍵,系統亦會直接帶入當天的 日期。
- 接著點選〔簽署完成〕,再關掉畫 面,受試者簽署就完成了。

|                |                     | IRB同意書管理系統           | 【登出                             |
|----------------|---------------------|----------------------|---------------------------------|
| 同意書產生 研究計畫成員維護 | 開立同意書管理             |                      |                                 |
| 篩選: 文件名稱       | 30天 - 寄件者           |                      |                                 |
|                |                     | IRB同意書資料 (共2筆)       |                                 |
| 收件者            | 2025-01-10 13:50:51 | IRB-受試者ICF-TEST<br>- | 說明人 已號名<br>測試?12耳旨 已簽名          |
| MAL BA         |                     |                      | 主持六 未數名                         |
|                | 2025-01-10 09:32:17 | IRB-受試者ICF-TEST      | 說明人 已簽名<br>測試212耳 <b>声 未</b> 簽名 |
| MAR            |                     |                      | 主持人未幾名                          |
|                |                     | _                    |                                 |
|                |                     | Previous 1 Next      |                                 |

 5. 同樣重新整理系統畫面(電腦按 F5),確認受試者是否已完成簽 名。

# 計畫主持人簽署流程

|                             |                     | IRB同意書管理系統           |                           | 【登出               |
|-----------------------------|---------------------|----------------------|---------------------------|-------------------|
| 同意書產生 研究計畫成員維護 日            | 間立同意書管理             |                      |                           |                   |
| 篩選:文件名稱 3                   | 80天 - 寄件者           |                      |                           |                   |
|                             |                     | IRB同意書資料 (共2筆)       |                           |                   |
| (收件者) (秋秋) ●(※)             | 2025-01-10 13:50:51 | IRB-受試者ICF-TEST<br>- | 說明人<br>潮試?12耳旨<br>主持人     | 已簽名<br>已簽名<br>未簽名 |
| ◎井書           WXE         ● | 2025-01-10 09:32:17 | IRB-受試者ICF-TEST<br>- | 説明人<br>  測試?12耳盲<br>  主持人 | 已簽名<br>未簽名<br>未簽名 |
|                             |                     | Previous 1 Next      |                           |                   |

|                          | ○ 1 / 38 Ø 前往簽名框 |                                                                                                    |  |
|--------------------------|------------------|----------------------------------------------------------------------------------------------------|--|
| \$377.nd                 | 19               |                                                                                                    |  |
| на<br>П                  |                  | <b>直由效程编段的</b> # <u>N:null未来</u> ;                                                                                                    |  |
| 一一<br>下城文件<br>日2日        |                  | 全计米八松首応 + 41% = 1000000000 ± 41 ≤ 13<br>受試者同意書 性 ± 3週誌172日音<br>                                                                       |  |
| <b>古活</b><br>以行動裝<br>置開設 |                  | 敬啟者:<br>您被邀請參與此人體研究或試驗,這份表格提供您本研究之相關資                                                                                                 |  |
|                          |                  | 訊,計畫主持人或其授權人員將會為您說明研究內容並回答您的任何疑問,在您的問題尚未獲得滿意的答覆之前,請不要簽署此同意書。您不須<br>,在您的問題尚未獲得滿意的答覆之前,請不要簽署此同意書。您不須<br>,口即法容易不參加本際。請你總過值要者信分子容名。你指答果回重 |  |
|                          |                  | 查後才能參與本研究或試驗。如果您願意參與本研究或試驗,此文件將現<br>為您的同意紀錄。即使在您同意後,您仍然可以隨時退出本研究而不需任                                                                  |  |
| 編輯存稿                     |                  | 何理由。若您欲退出得用任何方式通知研究機構之研究團隊。<br>IRB編號:SF00000B                                                                                         |  |
| 短回                       |                  |                                                                                                    |  |

| r à Î       | S 32 / 38 S 前往簽名框 |                                                                                               |
|-------------|-------------------|-----------------------------------------------------------------------------------------------|
| ✓<br>盖署完成   |                   |                                                                                               |
| <b>₽</b>    |                   | 電話號碼:U4-23592525 釋4406<br>上本、笑々・                                                              |
| 片語          |                   |                                                                                               |
| ÷,          |                   | (1)工行八年町,<br>我保證我本人並研究團隊中的一位成員,已經對上述人士解釋過本                                                    |
| 下載文件        |                   | 試驗/研究,包括試驗/研究目的、程序及參加本試驗/研究可能的相關危                                                             |
| 器           |                   | 險性與利益,以及目前可行的替代治療方式,所有被提出的疑問,均已                                                               |
| 以行動装<br>置開啟 |                   | 獲得滿意的答覆。                                                                                      |
|             |                   | 計畫主持人簽名:                                                                                      |
| 欄位          |                   | (含共同/協同主持人,但限本院同仁)                                                                            |
|             |                   | 10 HL 25 4 · C I H 10 I                                                                       |
| 通知分招        |                   | au 57 八次石・ warei #2025 07:01:02284:00:00 日朔・2025 中01 月10 日<br>(対:対明人艾及社会主族人式共/校同主族人、供答案社会主族人調 |
|             |                   | (红、蚬刀八石砌) 鱼工行八双六/ 肋門工行八, 僅宜者引重工行入欄<br>位即可)                                                    |

1. 繼續點選受試者同意書名稱。

 直接點選「前往簽名框」,這次將 跳至計畫主持人簽名欄位。

- 37 / 4 31 / 4 31 / 4 ●
- IRB同意書管理系統 【登出 同意書產生 研究計畫成員維護 開立同意書管理 篩選: 文件名稱 30天 - 寄件者 IRB同意書資料 (共2筆 說明人 已簽名 測試?12耳旨 已簽名 主持人 已簽名 2025-01-10 13:50:51 IRB-受試者ICF-TEST MAL 說明人 已簽名 測試?12耳旨 未簽名 主持人 未簽名 收件者 2025-01-10 09:32:17 RB-受試者ICF-TEST MAIL EIR Previous 1 Next

| Ð,                                  | 32 / 38 0 | (1)主持人辈明:                                                                                                |
|-------------------------------------|-----------|----------------------------------------------------------------------------------------------------|
| 下載文件                                |           | 我保证我本人或研究團隊中的一位成員,已經對上述人士解釋過本                                                                            |
| 00                                  |           | 試驗/研究,包括試驗/研究目的、程序及參加本試驗/研究可能的相關危                                                                        |
| 以行動装<br>苦閉段                         |           | 險性與利益,以及目前可行的替代治療方式,所有被提出的疑問,均已                                                                          |
| ~                                   |           | 獲得滿意的答覆。                                                                                                 |
| <ul><li>(ク)</li><li> 蓋著屋程</li></ul> |           | 計畫主持人簽名: 2025 年01 月10 日                                                                                  |
| (E                                  |           | (今北回/協同主持人,但限本院同仁)                                                                                       |
| 返回                                  |           |                                                                                                    |
|                                     |           | 說明人答名: and approximate 日期: 2025 年01 月10 日                                                                |
|                                     |           | (註:說明人芸為計畫主持人或共/協同主持人,僅簽署計畫主持人欄                                                                          |
|                                     |           | 位即可)                                                                                                    |
|                                     |           | (2)受試者:我已有充裕時間閱讀本同意文件(或者,若我無閱讀能力,                                                                        |
|                                     |           | 則公平見證人已讀給我聽),且已有機會提問。我的所有問題均已獲                                                                           |
|                                     |           | <b>洋溢童笨眉。我已獲知我的条血屬於自願性質,目我可隨該退出。我</b>                                                                    |
|                                     |           | 日音全意大波路。                                                                                                 |
|                                     |           | 问题少共举以做 ·                                                                                                |
|                                     |           | 理出现则俊,祝 C 计捆填解上退听充力 法仪 了 配度 王 的 風 低 共利益 ,<br>士 明 + 昨 六 计 略 礼 专 山 红 明 , 士 岸 伊 兴 与 如 建 。 在 曰 去 놙 永 并 4 匹 奈 |
|                                     |           | 月 開今路不訊瓶訂重的疑问,外獲件評調解釋。我问思接定並目顯多<br>約上四曲, 目標計上目標力以來計畫回來表到上。                                               |
|                                     |           | 與奉研究,且新持有匕贪名的受试者问意害副本。                                                                                   |
|                                     |           | 我亦確認已收到一份隱私附錄。                                                                                           |

註:若是確定簽署過程沒有問題,就可 以點選「確認」送出簽名結果。

 再次關掉頁面並重新整理後,會看到 說明人、受試者及計畫主持人的簽名 均已完成。

進入已經完成簽署之受試者同意書頁 面,計畫主持人點選「下載文件」鍵, 就能隨時可以查看或下載該份受試者同 意書。

受試者同意書副本須提供給受試者留存,可用 E-mail 方式寄給受試者。【受試者若無 E-mail,可印出紙本給受試者留存。】

|                |                     | IRB同意書管理系統           |                       | 【登出               |
|----------------|---------------------|----------------------|-----------------------|-------------------|
| 同意書產生 研究計畫成員維護 | 開立同意書管理             |                      |                       |                   |
| 篩選: 文件名稱       | 30天 > 寄件者           |                      |                       |                   |
|                |                     | IRB同意書資料 (共2筆)       |                       |                   |
| 取件者<br>MAIL    | 2025-01-10 13:50:51 | IRB-受試者ICF-TEST<br>- | 說明人<br>測試?12耳盲<br>主持人 | 已簽名<br>已簽名<br>已簽名 |
| 以件者<br>MAL Bb  | 2025-01-10 09:32:17 | IRB-受试者ICF-TEST<br>- | 說明人<br>測試?12耳盲<br>主持人 | 已簽名<br>未簽名<br>未簽名 |
|                |                     | Previous 1 Next      |                       |                   |

在「寄件者」欄位填寫計畫主持人電子郵 件信箱,而「收件者」則填寫受試者的電 子郵件信箱。

受試者同意書完成所有簽名後,並填寫完 雙方的電子郵件信箱,接著點擊[mail], 系統將會寄出受試者同意書 PDF 電子檔 案。

| 📑 人體研究倫理審查 | 🌚 臺中榮民總醫院 全 | 党 臨床寶訊管理系統 | 🔚 中榮網站 | ehis.vghtc.go | ov.tw 顯示 |   |          | SelfieSign 管理後臺 |
|------------|-------------|------------|--------|---------------|----------|---|----------|-----------------|
|            |             |            |        | 郵件傳送成功        |          |   |          |                 |
| 同意書產生      | 研究計畫成員維護    | 開立同意書管理    | Ŧ      |               |          |   | 建定       |                 |
|            |             |            |        | 4             | 0        | 0 | \$<br>Ö. |                 |
|            |             |            |        |               |          |   |          |                 |
|            |             |            |        |               |          |   |          |                 |
|            |             |            |        |               |          |   |          |                 |

當看到系統顯示「郵件傳送成功」通知 訊息時,表示受試者同意書電子檔案已 順利寄件完成。

受試者會收到受試者同意書副本, 密碼 為身分證字號+生日的月、日日期。

### 備註:受試者若無 E-mail 信箱,亦可印 出紙本供受試者留存。

受試者讀取電子郵件後,計畫主持人會 收到讀取回信,做為受試者有收到受試 者同意書副本之憑證。

| <b>⊟</b> 5 0 ↑ ↓                                                                                                    | ÷              |                                                                               |    | ากก               | ???? - 郵件 (純文字) |  |  |  |  |
|----------------------------------------------------------------------------------------------------|----------------|-------------------------------------------------------------------------------|----|-------------------|-----------------|--|--|--|--|
| 個案 郵件 說明 ♀ 告訴我您想做什麼                                                                                                    |                |                                                                               |    |                   |                 |  |  |  |  |
| ☞ 暗過 ● 垃圾塑件→ 刪除 封存                                                                                                    | 回覆 全部 轉寄 回 其他。 | <ul> <li>□ 審査委員往來 □ 轉寄給經理</li> <li>□ 小組電子野件 ✓ 完成</li> <li>□ 回覆及刪除 </li> </ul> |    | ▶<br>移動<br>×<br>▼ | 標示為未讀取 分類       |  |  |  |  |
| 刪除                                                                                                    | 回覆             | 快速步驟                                                                          | E, | 移動                | 標籤              |  |  |  |  |
| 2025/1/10 (通五) 下午 04:19     irbtc@vghtc.gov.tw       irbtc@vghtc.gov.tw     ????????       取件者 clsu@vghtc.gov.tw     意志 irbtc@vghtc.gov.tw       副本 irbtc@vghtc.gov.tw     ● 容已於 2025/1/10 下午 04:23 輔寄這封整件 •       1 MB     • mcrypt-vghtc-consentform-20250110-S16780b536eaeb3.pdf |                |                                                                               |    |                   |                 |  |  |  |  |
| 受試者您好:附件為受試者同意書副本電子檔,請妥善保存(檔案密碼:身分證字號+病歷號)                                                                                                    |                |                                                                               |    |                   |                 |  |  |  |  |

|                        | 5 J 🕇                                              | <b>↓</b> =                                              |                                                         |                                                      | 讀取: ??     | ?????? - 報告 | 告                       |                                                           |                  |
|------------------------|----------------------------------------------------|---------------------------------------------------------|---------------------------------------------------------|------------------------------------------------------|------------|-------------|-------------------------|-----------------------------------------------------------|------------------|
| 檔案                     | 報告                                                 |                                                         |                                                         |                                                      |            |             |                         |                                                           |                  |
| 入刊除                    | 時寄 其他                                              | ₩ 移至: ? □ 小組電子郵件 □ 回覆及刪除                                | <ul> <li>→ 轉寄給經理</li> <li>◆ 完成</li> <li>● 新建</li> </ul> | ▲<br>●<br>●<br>●<br>●<br>●<br>●<br>●<br>●<br>●<br>の動 | • 標示為未讀取 分 | 類 待處理       | <b>人</b> ))<br>大聲<br>朗讀 | <ul> <li>♀ 尋找</li> <li>● 相關的 -</li> <li>▷ 選取 -</li> </ul> | <b>风</b><br>顯示比例 |
| 刪除                     | 回覆                                                 |                                                         | 快速步驟                                                    | で 移動                                                 | 標籤         |             | 語音                      | 尋找                                                        | 顯示比例             |
| 寄件者<br>收件者<br>主旨<br>您的 | 臺中榮總IRB<br>irbtc@vghtc.<br>讀取:???????<br>郵件        | <irbtc@vghtc.gov.<br>gov.tw<br/>?</irbtc@vghtc.gov.<br> | tw>                                                     |                                                      |            |             |                         |                                                           |                  |
|                        | 收件者: <u>clsu</u><br>副本: <u>irbtc@</u><br>主旨: ????? | i@vghtc.gov.tw<br>@vghtc.gov.tw<br>???                  | -19                                                     |                                                      |            |             |                         |                                                           |                  |
| 在 20                   | 025/1/10 下 <sup>2</sup>                            | 〒 06:13 被讀取                                             |                                                         |                                                      |            |             |                         |                                                           |                  |